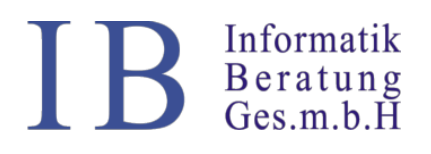

Informatik Beratung Ges.m.b.H Kalvarienbergstraße 76-78/3, A-8020 Graz Tel 0810 820 210, Fax +43 (0)316 692563-73 Web: <u>http://arztis.at/</u> Mail: <u>ib@arztis.at</u>

## **Kurzanleitung E-Impfpass**

# Fall 1 - Man möchte wissen, ob der Patient bereits geimpft wurde und mit welchem Impfstoff

- 1. Kartei öffnen (siehe Abbildung 1)
- 2. Klick auf das Symbol mit der Spritze
- 3. Es wird nach einigen Sekunden der Immunisierungsstatus von ELGA in der Kartei angezeigt
- 4. **ArztIS 6 Benutzer** müssen nach dem Klick auf die Spritze noch zusätzlich auf F5 drücken, damit die Kartei aktualisiert.
- Beim Klick auf den "Kompletten Immunisierungsstatus" öffnet sich ein PDF mit dem Immunisierungsstatus aus der ELGA. Dieses können Sie bei Bedarf ausdrucken und dem Patienten mitgeben.

| ×Kartei - Ordination                                                |      |
|---------------------------------------------------------------------|------|
| Patient Ordination Karteieintrag Drucken Optionen Extras            |      |
|                                                                     |      |
| Musterpatient Max Mag. W 1002 12.02.1989/32J                        |      |
| Musterpatient Max Mag.                                              |      |
| OGK-W KS (01,01-31,03.21) PEN K: 0.00 Euro E: -0.00 Euro letzte VU: |      |
| 5 5 5 5 5 5 5 5 5 5 5 5 5 5 5 5 5 5 5 5                             | G    |
| DauerDiag:                                                          |      |
| DauerMed:                                                           |      |
|                                                                     |      |
| Info                                                                | E-Me |
| 11.12.20 RECTOPRED SUPP 100MG (1.4ST)                               |      |
| 05.03.21 Comirnaty Cubertragent Kompletter Immunisierungsstatus     |      |
|                                                                     |      |

Abbildung 1Kartei

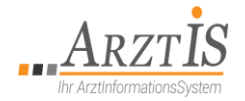

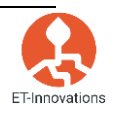

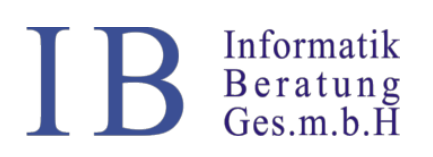

Informatik Beratung Ges.m.b.H Kalvarienbergstraße 76-78/3, A-8020 Graz Tel 0810 820 210, Fax +43 (0)316 692563-73 Web: <u>http://arztis.at/</u> Mail: <u>ib@arztis.at</u>

## Fall 2 - Impfung einpflegen und in die ELGA laden

- 1) Klicken Sie unter Kartei im Menüpunkt Karteieintrag <u>e-Impfung</u> (siehe Abbildung 1) \*
- 2) Wählen Sie die Impfung aus
  - a. Füllen Sie das Formular (siehe Abbildung 3) aus und gehen Sie, wenn Sie fertig sind auf Speichern.

## WICHTIG: Tragen Sie unbedingt die Chargennummer ohne Leerzeichen ein!

- b. Alternativ öffnen Sie das Formular (siehe Abbildung 3) und klicken Sie in ein beliebiges Feld, dann scannen Sie den Impfstoff mit einem 2D Barcodescanner ein. Das Formular wird automatisch ausgefüllt. Sie müssen lediglich nur noch die Dosierung auswählen/eintragen.
- c. Pflichtfelder: Impfstoff, Dosierung und Chargennummer
- 3) Wenn Sie fertig sind können Sie:
  - a. **OK** klicken: Formular wird geschlossen und gespeichert
  - b. **Speichern** klicken: Impfung wird gespeichert und Sie können die nächste Impfung zum selben Patienten eintragen
  - c. Abrechen klicken: Es wird nichts gespeichert, Formular schließt sich
- 4) Das Formular wird im Hintergrund in die ELGA geladen. Wenn die Impfung erfolgreich hochgeladen wurde, sehen Sie die Meldung übertragen neben dem Immunisierungsstatus
   Ansicht in der Kartei (Kann wenige Minuten dauern siehe Abbildung 1) oder
   Ansicht im E-Impfpass (siehe Abbildung 4 wenn übertragen steht hier die Anmerkung ELGA dabei)
- 5) Impfung stornieren: In der Liste rechten Mausklick beim Impfeintrag Eintrag stornieren wählen (siehe Beispiel in Abbildung 2). Achtung! Es kann einige Minuten dauern bis die Stornierung in der ELGA durchgeführt wurde.
- 6) Beim Klick auf den "Kompletten Immunisierungsstatus" öffnet sich ein PDF mit den Informationen aus der ELGA (siehe Abbildung 5). Dieses können Sie bei Bedarf ausdrucken und dem Patienten mitgeben.

\*Achtung: Einige Ordinationen sehen in der Kartei auch den Knopf "Impfung alt". Der "alte" E-Impfpass hat aktuell nur noch den Zweck, die Daten der bisher im alten Impfpass eingetragenen Impfungen anzuzeigen. Bitte tragen Sie keine weiteren Impfungen, die in die ELGA hochgeladen werden sollen, in den "alten" E-Impfpass mehr ein, da dies zu Fehlern im System führen kann.

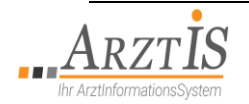

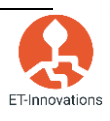

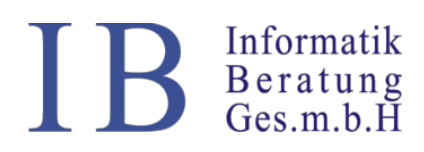

#### Neu:

Es sind nun alle Impfungen, auch die nicht covidbedingten Impfungen, sowie Fremdimpfungen anderer Ärzte, in der Liste eingetragen.

| 🗙 elmpfpass                  |                            |                             |           |        |
|------------------------------|----------------------------|-----------------------------|-----------|--------|
| Patientendaten:              |                            |                             |           | m:     |
| CHRISTINA 10.12.2002 / 18 Ja | hr(e) 3 Monat(e) 14 Tag(e) |                             | 24 0      | 3 2021 |
|                              |                            |                             |           |        |
| Impfstoff:                   | Impf-Schema:               | Impf-Dosis:                 | Charge:   |        |
| Ĭ                            |                            | Dosierung                   | <u> </u>  |        |
| l<br>bisherige Impfungen:    |                            |                             |           |        |
| Stat: Alter: Impfdatu        | m: Impfstoff:              | Dosis:                      | Charge:   | f      |
| 18J 24,03,20                 | 21 CID ASTRAZENECA IM      | PFSTCI Stornieren S Dosis 1 | ABV6514   | l I    |
| <u></u>                      |                            | Abbrechen                   |           |        |
|                              |                            |                             |           |        |
|                              |                            |                             |           |        |
|                              |                            |                             |           |        |
|                              |                            |                             |           |        |
|                              |                            |                             |           |        |
|                              |                            |                             |           |        |
|                              |                            |                             |           |        |
|                              |                            |                             |           |        |
|                              |                            |                             |           |        |
|                              |                            |                             |           |        |
| OF                           |                            | Speichern und               | Abbrachan |        |
|                              |                            | neue Impfung erfassen       |           |        |
|                              |                            |                             |           |        |

#### Abbildung 2: E-Impfpass Gesamtüberblick

| <mark>∧</mark> elmpfpass                         |                                 |             |         |            |
|--------------------------------------------------|---------------------------------|-------------|---------|------------|
| Patientendaten:                                  |                                 |             |         | Impfdatum: |
| T Mag. MUSTERPATIENT Max 1002120289 12.02.1989 / | 32 Jahr(e) 1 Monat(e) 11 Tag(e) |             |         | 23 03 2021 |
| aktuelle Impfung:                                |                                 |             |         |            |
| Impfstoff:                                       | Impf-Schema:                    | Impf-Dosis: | Charge: |            |
|                                                  | I                               | Dosierung   | P I     |            |
|                                                  |                                 |             |         |            |
| r-bisherige Impfungen:                           |                                 |             |         |            |

Abbildung 3: Formular Eintragung

| -   | <ul> <li>bisherige Imp;</li> </ul> | fungen: |            |                             |                       |           |              |   |
|-----|------------------------------------|---------|------------|-----------------------------|-----------------------|-----------|--------------|---|
| - 1 | and a second second                |         |            |                             |                       |           |              |   |
|     | June                               | Alter:  | Impfdatum: | Impfstoff:                  | Dosis:                | Charge:   | Arzt:        |   |
|     | Elga                               | 25J     | 2021-03-19 | BOOSTRIX POLIO IJSUS 0,5ML  | Auffrischung          | rrr       | Dr. Testarzt | 7 |
|     | Elga                               | )       | 2021-03-16 | FSME−IMMUN FSPR ♦,5ML+S.NAD | Auffrischungsserie Te | XFSME1603 | Dr. Testarzt |   |
| N   |                                    |         | 2021-03-12 | BEXSERO INJ,SUS FSPR        | Dosis 2               | asdf      | Dr. Testarzt |   |
|     |                                    |         |            |                             |                       |           |              |   |

Abbildung 4: Formular: in Impfliste eingetragen

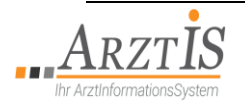

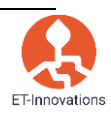

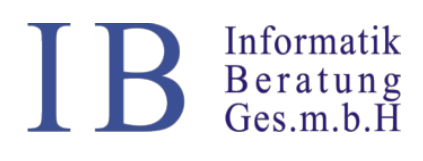

Informatik Beratung Ges.m.b.H Kalvarienbergstraße 76-78/3, A-8020 Graz Tel 0810 820 210, Fax +43 (0)316 692563-73 Web: <u>http://arztis.at/</u> Mail: <u>ib@arztis.at</u>

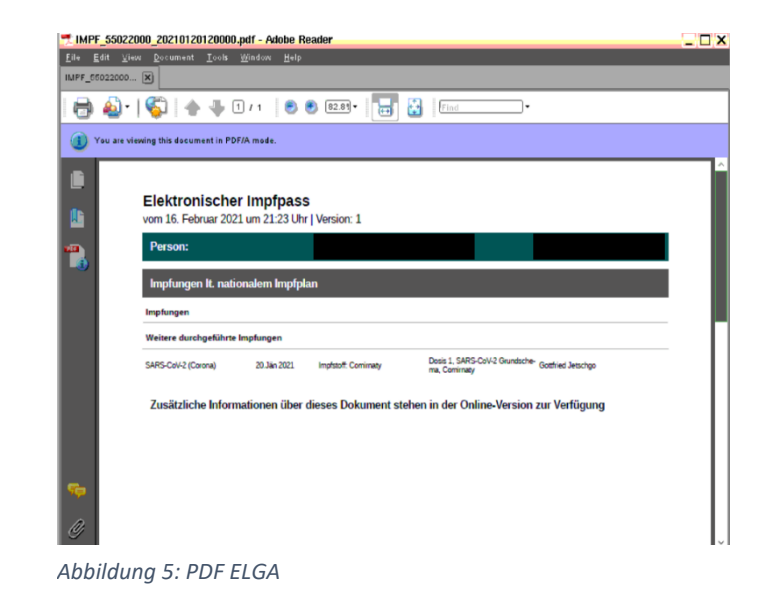

## Tagesliste (siehe Abbildung 6)

Wenn alles erfolgreich ausgeführt wurde sind die Einträge in der Tagesliste Grün.

Falls ein Fehler aufgetreten ist werden die Einträge Rot dargestellt

| Limpfung - Tagesliste<br>Lagesliste Ordination Karteieintrag Drucken Extras |                   |               |                        |  |
|-----------------------------------------------------------------------------|-------------------|---------------|------------------------|--|
| Nr                                                                          | Name              | AltKasKommZTZ | Besuchsgrund Terminart |  |
|                                                                             | Musterpatient Max | < Ma25JöGK    | Es ist eine Stö        |  |
|                                                                             |                   |               |                        |  |
|                                                                             | Musterpatient Max | < Ma32JöGK    | Something went         |  |
|                                                                             |                   |               |                        |  |
|                                                                             |                   |               |                        |  |
|                                                                             |                   |               | FSME-IMMUN FSPR        |  |
|                                                                             |                   |               |                        |  |
|                                                                             |                   |               |                        |  |
|                                                                             |                   |               |                        |  |
|                                                                             |                   |               |                        |  |

Abbildung 6: Tagesliste

# Wichtig: -Chargennummer muss korrekt eingetragen sein (wenn Chargennummern gleich = Großpackung) -Existierende u. korrekte Versicherungsnummer -Ordination muss mit der O-Card bei der Gina angemeldet sein Tagesliste 'Impfung' bitte nicht selbst eintragen, diese wird automatisch nach dem Karteieintrag übermittelt! Falls Sie eigene Einträge machen, sind diese ohne Farbe vergeben und werden nicht übermittelt.

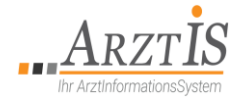

Firmenbuchnummer: 42893d, Firmengericht: Landesgericht für ZRS Graz UID-Nr.: ATU28784205, Behörde gem. ECG: Magistrat der Stadt Graz IBAN: AT783837700002090900, SWIFT: RZSTAT2G377

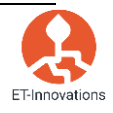

S. **4**